#### Northeastern University College of Computer and Information Science

# CS1100: Excel Lab 5

# **Creating Pivot Tables**

To complete this assignment you must submit an electronic copy to Blackboard by the due date. Download the Excel starter file and save a copy of it. In this lab, you are asked to create pivot tables to help summarize and visualize data.

# **Knowledge Needed**

- Excel Pivot Tables and Charts
- Calculated Fields and Items
- Number formatting, PivotTable styles
- Excel help and online documentation

#### **Problem 0**

Create two named ranges for the range of data in the sheet called Main Data Source (Hint: click on a cell in the data and press CTRL+A to select the whole range). The two names should refer to the same data range. Name them **Problems1to4** and **Problem5**. Use the named range, **Problems1to4**, to create your pivot tables in Problems 1 to 4. Use the named range, **Problem5**, for the pivot table in Problem 5. This step is done to keep the source data independent and prevent a conflict with Calculated Items.

## **Problem 1**

Create a pivot table to show the average REVENUE per MARKET split by LINE OF BUSINESS from the Excel Worksheet called Main Data Source. Separate the values by region. Format REVENUE as Currency. Show a subtotal for each MARKET as shown. Choose the Tabular Form in Report Layout (PivotTable Tools  $\rightarrow$  Design Tab  $\rightarrow$  Report Layout  $\rightarrow$  Tabular Form). Label the worksheet as Problem 1. Here is a portion of what the table should look like:

| Average of REVENL |                    | REGION -    |             |             |             |
|-------------------|--------------------|-------------|-------------|-------------|-------------|
| MARKET            | LINE OF BUSINESS 💌 | North       | South       | West        | Grand Total |
| ■ California      | Copier Sale        |             |             | \$23,930.86 | \$23,930.86 |
|                   | Parts              |             |             | \$6,833.88  | \$6,833.88  |
|                   | Printer Sale       |             |             | \$21,253.53 | \$21,253.53 |
|                   | Service Plan       |             |             | \$53,513.26 | \$53,513.26 |
| California Total  |                    |             |             | \$25,065.77 | \$25,065.77 |
| ■ Central         | Copier Sale        |             |             | \$20,873.32 | \$20,873.32 |
|                   | Parts              |             |             | \$3,070.43  | \$3,070.43  |
| ]                 | Printer Sale       |             |             | \$20,321.49 | \$20,321.49 |
|                   | Service Plan       |             |             | \$23,492.28 | \$23,492.28 |
| Central Total     |                    |             |             | \$14,923.60 | \$14,923.60 |
| ■ Colorado        | Copier Sale        |             |             | \$34,984.17 | \$34,984.17 |
|                   | Parts              |             |             | \$3,023.25  | \$3,023.25  |
|                   | Printer Sale       |             |             | \$26,039.37 | \$26,039.37 |
|                   | Service Plan       |             |             | \$30,346.00 | \$30,346.00 |
| Colorado Total    |                    |             |             | \$18,436.85 | \$18,436.85 |
| ■ Florida         | Copier Sale        |             | \$26,275.12 |             | \$26,275.12 |
|                   | Parts              |             | \$5,387.25  |             | \$5,387.25  |
|                   | Printer Sale       |             | \$33,495.24 |             | \$33,495.24 |
|                   | Service Plan       |             | \$43,118.22 |             | \$43,118.22 |
| Florida Total     |                    |             | \$23,622.18 |             | \$23,622.18 |
| ■Great Lakes      | Copier Sale        | \$16,079.31 |             |             | \$16,079.31 |
|                   | Parts              | \$4 910 20  |             |             | \$4 910 20  |

## **Problem 2**

Create a pivot bar chart to show the total REVENUE by REGION and then by MARKET. Use a filter so that the chart only shows the South and North regions. Label the worksheet as Problem 2. Your chart should look like this:

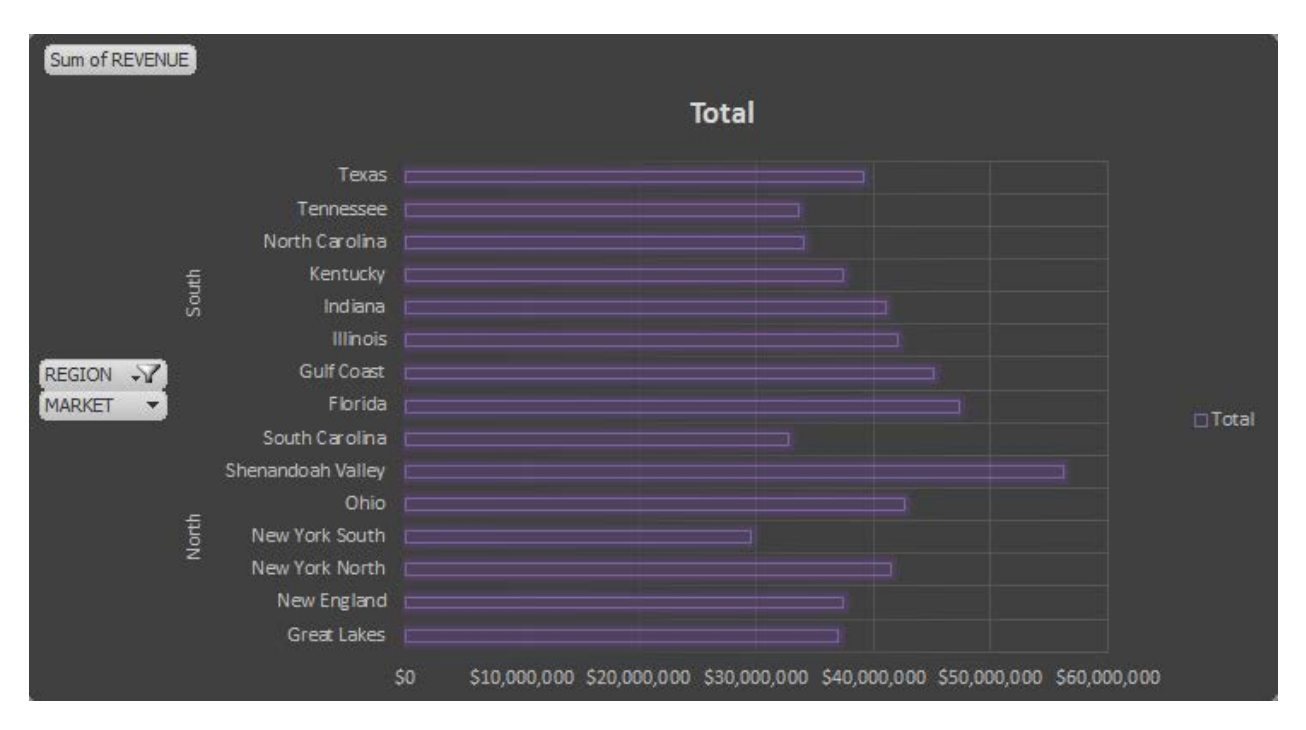

#### **Problem 3**

Create a pivot table that shows the total REVENUE by REGION and then by MARKET. Create a Calculated Field called **bonus** to calculate a bonus for each Market. The bonus is 1% of REVENUE that is above \$40,000,000.00, and .5% (half of one percent) for REVENUE that is \$40,000,000 and under. Create another Calculated Field called Total that sums the REVENUE and bonus. Do not show Subtotals. Format the REVENUE and bonus as Currency. Label the worksheet as Problem 3. Choose one of the PivotTable Styles so your table appears as shown below:

| REGION         | MARKET          | Sum of REVENUE     | Sum of Bonus | Sum of Total  |
|----------------|-----------------|--------------------|--------------|---------------|
| ■North         | Great Lakes     | \$36,992,638.00    | \$184,963    | \$37,177,601  |
|                | New England     | \$37,341,224.00    | \$186,706    | \$37,527,930  |
|                | New York North  | \$41,493,673.00    | \$414,937    | \$41,908,610  |
|                | New York South  | \$29,482,893.00    | \$147,414    | \$29,630,307  |
|                | Ohio            | \$42,703,718.00    | \$427,037    | \$43,130,755  |
|                | Shenandoah Vall | ey \$56,233,581.00 | \$562,336    | \$56,795,917  |
|                | South Carolina  | \$32,744,890.00    | \$163,724    | \$32,908,614  |
| <b>■ South</b> | Florida         | \$47,362,461.00    | \$473,625    | \$47,836,086  |
|                | Gulf Coast      | \$45,159,185.00    | \$451,592    | \$45,610,777  |
|                | Illinois        | \$42,101,421.00    | \$421,014    | \$42,522,435  |
|                | Indiana         | \$41,043,454.00    | \$410,435    | \$41,453,889  |
|                | Kentucky        | \$37,363,632.00    | \$186,818    | \$37,550,450  |
|                | North Carolina  | \$34,082,354.00    | \$170,412    | \$34,252,766  |
|                | Tennessee       | \$33,564,381.00    | \$167,822    | \$33,732,203  |
|                | Texas           | \$39,143,422.00    | \$195,717    | \$39,339,139  |
| ⊡West          | California      | \$61,636,732.00    | \$616,367    | \$62,253,099  |
|                | Central         | \$30,503,842.00    | \$152,519    | \$30,656,361  |
|                | Colorado        | \$26,217,201.00    | \$131,086    | \$26,348,287  |
|                | North West      | \$28,923,143.00    | \$144,616    | \$29,067,759  |
|                | Southwest       | \$29,325,287.00    | \$146,626    | \$29,471,913  |
|                | Topeka          | \$39,975,907.00    | \$199,880    | \$40,175,787  |
| Grand Total    |                 | \$813,395,039.00   | \$8,133,950  | \$821,528,989 |

#### **Problem 4**

Create a pivot table to show the REVENUE by REGION for each LINE OF BUSINESS. Do a Count of the same field to show how many times each product was sold. Insert two Slicers: one for REGION and one for LINE OF BUSINESS. Filter LINE OF BUSINESS so that only values for Copiers and Printers are visible. Label the worksheet as Problem 4.

Note: Slicers may not be available on the Mac so you may have to do this part on a PC.

Your table should look like this:

|              | Total REVENUE   | Count        |        |       |   |
|--------------|-----------------|--------------|--------|-------|---|
| North        | \$46,514,935.00 | 1937         |        |       |   |
| Copier Sale  | \$25,893,618.00 | 962          |        |       |   |
| Printer Sale | \$20,621,317.00 | 975          |        |       |   |
| South        | \$64,864,734.00 | 2252         |        |       |   |
| Copier Sale  | \$36,711,470.00 | 1124         |        |       |   |
| Printer Sale | \$28,153,264.00 | 1128         |        |       |   |
| ■ West       | \$43,570,798.00 | 1888         |        |       |   |
| Copier Sale  | \$23,976,601.00 | 928          |        |       |   |
| Printer Sale | \$19,594,197.00 | 960          |        |       |   |
| REGION       | K               | LINE C       | F BUS  | INESS | ¥ |
| North        |                 | Copie        | r Sale |       |   |
| South        |                 | Parts        |        |       |   |
| West         |                 | Printer Sale |        |       |   |
| _            |                 | Servio       | e Plan |       |   |
| -            |                 |              |        |       |   |

## **Problem 5**

A contract is given to another company, "ABC Service", to handle all service issues. The cost of the contract to "ABC Service" is 35% of the revenue generated from selling service plans. Create a pivot table to show the REVENUE by REGION for each LINE OF BUSINESS. Create a Calculated Item called **Adjusted Service** that adjusts the revenue from Service Plan by subtracting 35% from it. Add a slicer so the revenue from the Service Plan is not shown and the Adjusted Service is shown instead. Label the worksheet as Problem 5.

Note: Slicers may not be available on the Mac so you may have to do this part on a PC.

Your table should look like this:

| Row Labels       | Sum of REVENUE   |                      |  |
|------------------|------------------|----------------------|--|
| ■ North          | \$206,497,538.15 |                      |  |
| Copier Sale      | \$25,893,618.00  |                      |  |
| Parts            | \$29,063,171.00  |                      |  |
| Printer Sale     | \$20,621,317.00  |                      |  |
| Adjusted Service | \$130,919,432.15 |                      |  |
| South            | \$241,507,702.55 | LINE OF BUSINESS 🛛 😵 |  |
| Copier Sale      | \$36,711,470.00  |                      |  |
| Parts            | \$31,205,269.00  | Adjusted Service     |  |
| Printer Sale     | \$28,153,264.00  | Carries Sala         |  |
| Adjusted Service | \$145,437,699.55 | Copier Sale          |  |
| ■West            | \$164,312,670.65 | Parts                |  |
| Copier Sale      | \$23,976,601.00  |                      |  |
| Parts            | \$23,670,053.00  | Printer Sale         |  |
| Printer Sale     | \$19,594,197.00  | Service Plan         |  |
| Adjusted Service | \$97,071,819.65  |                      |  |
| Grand Total      | \$612,317,911.35 |                      |  |
|                  |                  |                      |  |

Label the worksheets for your Pivot Tables and Chart in your Excel file as Problem 1, Problem 2, Problem 3, Problem 4, and Problem 5. Add your name to cell A32 in your sheet for Problem 5.

#### Rubric

50 points – tables and charts show correct data (10 pts each problem)

- 20 points data is arranged as shown in the figures (4 pts each problem)
- 10 points tables and charts are formatted correctly. (i.e. shading, colors, currency formatting) (2 pts each problem)

15 points – calculated fields and items are correct (problem 3 and 5, 5 pts each instance) 5 points – slicers are correct (problem 4 and 5)

Deduct 5 points if student name is not added to worksheet for Problem 5

[Note: slight differences in results due to differences between Excel 2010 and Excel 2013 are acceptable]